# SONICWALL

# SonicWall<sup>™</sup> Email Security 9.0.4

### **Release Notes**

#### August 2017

These release notes provide information about the SonicWall™ Email Security 9.0.4 release.

Topics:

- About Email Security
- Features and Enhancements
- Resolved Issues
- Known Issues
- Product Licensing
- Upgrade and Installation Instructions
- SonicWall Support

# **About Email Security**

Email Security provides a flexible solution to protect email from spam, phishing, and viruses, and it extends Email Security to a new family of appliances. Email Security 9.0.4 is a patch that enhances performance through support for the new McAfee 5900 AV scan engine and resolves known issues found in previous releases. Refer to Features and Enhancements for more information.

Email Security 9.0.4 is supported as firmware on SonicWall Email Security appliances, as a software installation on Windows Server systems, and as a Virtual Appliance on VMware ESXi platforms. See the following sections for detailed requirements:

- Supported Appliance Platforms
- Software Requirements
- Virtual Appliance Requirements
- System Requirements for the Junk Button
- System Requirements for the SendSecure Button

# **Supported Appliance Platforms**

Email Security 9.0.4 firmware is supported on the following SonicWall appliances:

- Email Security 3300
- Email Security Appliance 5000
- Email Security 4300
- Email Security 8300
- Email Security Appliance 7000
- Email Security Appliance 9000

### **Software Requirements**

When installed as software on a Windows Server, SonicWall Email Security is supported on systems that meet the following requirements:

| Requirements     | Definitions                                                                                                    |
|------------------|----------------------------------------------------------------------------------------------------|
| Processor        | Intel Pentium: P4 or compatible CPU                                                                                                    |
| Memory           | 8 GB of RAM                                                                                                    |
| Hard Disk Space  | Additional 160 GB minimum                                                                                                    |
|                  | Recommend installation on a separate drive. Your storage needs are based<br>on your mail volume, quarantine size, archived data, and audit settings. |
| Operating System | Microsoft Hyper-V Server 2012 R2 (64-bit)                                                                                                    |
|                  | Microsoft Hyper-V Server 2012 (64-bit)                                                                                                    |
|                  | Windows Server 2012 R2 (64 bit)                                                                                                    |
|                  | Windows Server 2012 (64 bit)                                                                                                    |
|                  | Windows Server 2008 R2 (64 bit) with Service Pack 1                                                                                                  |
|                  | Windows Small Business Server (SBS) 2011 (64-bit) with Service Pack 2                                                                                |

# **Virtual Appliance Requirements**

When installed as a Virtual Appliance on VMware ESXi platforms, SonicWall Email Security is supported on systems that meet the following requirements:

 IMPORTANT: Because Email Security 9.0.4 is a 64-bit implementation and versions prior to 9.0 are 32-bit, SonicWall recommends a fresh deployment for Email Security 9.0 or later for Virtual Appliance deployments.

| Requirements     | Definition                               |
|------------------|------------------------------------------|
| Processor        | 1 CPU, can be expanded to 8 CPU          |
| Memory           | 8 GB of RAM, can be expanded to 64 GB    |
| Hard Disk Space  | 160 GB thick-provisioned hard disk space |
| VMware Platforms | ESXi 5.5 and newer                       |

(i) NOTE: The default allocation for the OVA image of the Email Security Virtual Appliance is 160 GB on the virtual disk. Beginning with version 8.3, Email Security supports disk resizing, but once the disk space has been expanded, it cannot be reduced back to a smaller size.

# System Requirements for the Junk Button

The Junk Button is supported on the following platforms:

| Solution            | Platforms            | OS          |
|---------------------|----------------------|-------------|
| Junk Button, 32-bit | Outlook 2010, 32 bit | Windows 7   |
|                     | Outlook 2013, 32 bit | Windows 8.1 |
|                     | Outlook 2016, 32 bi5 | Windows 10  |
| Junk Button, 64-bit | Outlook 2010, 64 bit | Windows 7   |
|                     | Outlook 2013, 64 bit | Windows 8.1 |
|                     | Outlook 2016, 64 bit | Windows 10  |

### System Requirements for the SendSecure Button

The Send-Secure Button is supported on the following platforms:

| Secure Button Client     | OS                 | Outlook Version                |
|--------------------------|--------------------|--------------------------------|
| SecureMailTaggingSetup32 | Window 7, 32 bit   | Microsoft Outlook 2010, 32 bit |
|                          | Window 8.1, 32 bit | Microsoft Outlook 2013, 32 bit |
|                          | Window 10, 32 bit  | Microsoft Outlook 2016, 32 bit |
| SecureMailTaggingSetup64 | Window 7, 64bit    | Microsoft Outlook 2010, 64 bit |
|                          | Window 8.1, 64 bit | Microsoft Outlook 2013, 64 bit |
|                          | Window 10, 64 bit  | Microsoft Outlook 2016, 64 bit |

# **Features and Enhancements**

Email Security 9.0.4 corrects the issues listed in **Resolved Issues**. It was also enhanced with the new McAfee 5900 AV scan engine. The following describes the changes made to Email Security 9.0 to the improve protection from spam, phishing, and viruses:

- Updated Email Security Appliances
- Capture ATP Integration
- Office 365 Support
- Improved Anti-Virus Offerings

# **Updated Email Security Appliances**

The Email Security Appliances (ESA) have been refreshed with the release of Email Security 9.0. Appliance functionality focuses on:

- Effectively scanning inbound and outbound email
- Providing multi-layer protection
- Managing compliance and encryption

Refer to the SonicWall Email Security Appliance 5000/7000/9000 for more information about the appliances.

# **Capture ATP Integration**

Capture Advanced Threat Protection (Capture ATP) is a cloud-based service that analyzes various types of content for malicious behavior, and this function is being extended to Email Security beginning with version 9.0. It work similar to the anti-virus engines already integrated into Email Security and does the following:

- Scan suspected messages.
- Render a verdict about the message.
- Take action based on what the administrator configures for that verdict.

NOTE: All three ant-virus options (McAfee, Kaspersky, and Cyren) and Capture ATP need to be licensed as part of Total Secure bundles, to use Capture functionality.

Unlike the anti-virus engines that check against malware signatures stored locally, messages for Capture ATP are uploaded to the back end cloud servers for analysis. These messages are typically advanced threats that evade identification by traditional static filters. They need to be identified by their behavior, and thus need to be run in a highly instrumented environment. Capture ATP accepts a broad range of file types to analyze.

To engage Capture ATP:

- 1 Inbound email is first scanned by the other anti-virus plug-ins.
  - If a threat is detected, then the appropriate action is taken (discard, junk, tag, etc.).
  - If the service is enabled, all the anti-virus plug-ins return a *no threat* result, and the message contains an eligible attachment, the email is sent to Capture ATP for analysis.
- 2 The attachment is uploaded to the Capture server and quarantined in the Capture Box.
- 3 Capture ATP performs the analysis and returns a verdict.
- 4 Further analysis is performed and Email Security applies the appropriate action based on the final disposition of the message.

Capture ATP status and settings can be managed through the **Capture** command on the user interface. For details, refer to the *Email Security 9.0 Administration Guide*.

# **Office 365 Support**

Beginning with the 9.0 release, organizations that use Office 365 for email can now route their email through their Hosted Email Security (HES) to get added protection for their messages. A path can be created based on both the sender domain and the source IP address so outbound mail from ISPs can be scanned while still maintaining the privacy of the IPS customer.

NOTE: Office 365 is supported only for Hosted Email Security; it is not supported for the on-premise products.

Customers are strictly limited to one ISP as the source for one outbound path. If a customer wants a second ISP that customer must configure a second path. Similarly, no IP addresses outside of the ISP-owned range are allowed on a shared-IP path. Only one path can handle email for a particular sender domain.

Because upstream TLS must be negotiated before the path is selected, weak ciphers are not allowed.

# **Improved Anti-Virus Offerings**

Email Security improved its core virus filtering capability with improved Kaspersky, Cyren and McAfee filtering engines. Email Security integrated the Kaspersky 8.5 Anti-Virus DAT and scan engine, the Cyren 5.4.25 AV scan engine, and the McAfee 5900 AV scan engine into the Email Security gateway and backend servers. All utilize 64bit specific data for both Windows and Linux platforms. All engines provide improved scanning and filtering to detect malicious content.

# **Resolved Issues**

This section provides a list of resolved issues for the 9.0.4 patch.

| Administration                                          |          |
|---------------------------------------------------------|----------|
| Resolved issue                                          | Issue ID |
| Email Security locks a user's Active Directory account. | 180949   |
| Occurs after one failed login attempt.                  |          |

#### **Email Encryption**

| Resolved issue                                                                                                    | Issue ID |
|----------------------------------------------------------------------------------------------------|----------|
| Mail coming from SonicWall Encryption (DataMotion) servers may get blocked.                                                                                                    | 190542   |
| Can occur if the SPF records for the encryption service hosting servers (Azure cloud) are not set correctly. IP addresses for the Azure servers were added to the predefined dictionaries which are used in the predefined policies. |          |

# **Known Issues**

This section provides a list of known issues for the 9.0.4 patch.

#### Administration

| Known issue                                                                                                    | Issue ID |
|----------------------------------------------------------------------------------------------------|----------|
| Impacts versions 9.0.0 thru 9.0.3: Appliances and virtual appliances using a remotely mounted (CIFS) data directory become unresponsive for SMTP, SSH and HTTP(S) connection.                                                       | 183343   |
| Occurs if a CIFS mount point goes offline. The SMTP, SSH and HTTP(S) connections revert to a responsive state when the remote CIFS share becomes available again. No manual intervention is required to restore full functionality. |          |

# **Product Licensing**

SonicWall Email Security components must be registered on MySonicWall to enable full functionality and the benefits of SonicWall security services, firmware updates, and technical support. Log in or register for a MySonicWall account at https://www.mysonicwall.com/.

Email Security comes with several modules that must be licensed separately. For maximum effectiveness, all modules are recommended. The following licenses are available:

- Email Protection (Anti-Spam and Anti-Phishing): Additional license that protects against email spam and phishing attacks.
- Email Anti-Virus (McAfee and SonicWall Time Zero): Provides updates for McAfee anti-virus definitions and SonicWall Time Zero technology for immediate protection from new virus outbreaks.
- Email Anti-Virus (Kaspersky and SonicWall Time Zero): Provides updates for Kaspersky anti-virus definitions and SonicWall Time Zero technology for immediate protection from new virus outbreaks.
- Email Anti-Virus (SonicWall Grid A/V and SonicWall Time Zero): Provides updates for SonicWall Grid anti-virus definitions and SonicWall Time Zero technology for immediate protection from new virus outbreaks.

- **Email Anti-Virus Cyren:** Provides updates for Cyren anti-virus definitions and SonicWall Time Zero technology for immediate protection from new virus outbreaks.
- **Email Encryption Service:** License for encryption features enabling the secure exchange of sensitive and confidential information. It includes predefined dictionaries to ensure proper protection.
- Email Compliance Subscription: License for compliance features. It includes predefined polices for easy compliance, allows multiple governance policies, identifies email for compliance policy enforcement, and provides compliance reporting and monitoring.
- **Capture for Email Security:** Provides analysis of threats by examining their behavior in a managed environment.

# **Upgrade and Installation Instructions**

The following sections describe how to prepare for and upgrade or install your Email Security solution.

**Topics:** 

- Backing Up Your Existing Environment
- Upgrading Your Existing Firmware
- Upgrading Your Existing Software
- Installing the Virtual Appliance

# **Backing Up Your Existing Environment**

Before you upgrade your appliance firmware, you should back up your existing environment. This allows you to restore it if you decide to change back for some reason. Your backup should include the settings files, including User Settings. Choose the backup process appropriate for your version of software:

- Backing Up an 8.3 or Later Environment
- Backing Up a Pre-8.3 Environment

#### Backing Up an 8.3 or Later Environment

To back up your existing 8.3 or later version environment:

- 1 Log into the Email Security management interface using the **admin** account.
- 2 In the left navigation pane under **System**, choose **Backup/Restore > Schedule Backups**.

3 Click on Backup Now button.

| Create Backup Snapsh               | ot                 |
|------------------------------------|--------------------|
| Select Components                  |                    |
| Global Settings                    |                    |
| Organization Settings              |                    |
| User Settings                      |                    |
| Reports data                       | Last (Days) 1 Day  |
| Junk box                           | Last (Days) 1 Day  |
| Archive                            | Last (Days) 1 Day  |
| Backup Store                       |                    |
| Save on the Email<br>Security host |                    |
| Save to FTP Server                 | Create FTP Profile |
| Start Cancel                       |                    |

- 4 On the **Create Backup Snapshot** page (shown above), select the components you want to backup. At a minimum, select **Global Settings**, **Organization Settings**, and **User Settings**.
- 5 Select whether you want the snapshot to be saved on the Email Security host or saved to an FTP server.

**NOTE:** If no FTP profiles have been defined for remote backups, the option to **Save to FTP Server** is not active. You can set up an FTP server profile by clicking on the link for **Create FTP Profile**.

6 Click on **Start** to begin the backup.

On the **Schedule Backup** page, messages report the status of the backups, and the task appears in the Backup Snapshots list on the **Manage Backups** page.

#### **Backing Up a Pre-8.3 Environment**

To back up your existing environment if older than version 8.3:

- 1 Log into the Email Security management interface using the admin account.
- 2 In the left navigation pane under **System**, choose **Backup/Restore**.

| anage backups                                      |                                                                                                    |
|----------------------------------------------------|----------------------------------------------------------------------------------------------------|
| ou may either "Take a snapshot" or "Download Snaps | hot." Taking a snapshot creates a file on the Email Security server. Downloading a snapshot copies the snapshot file to your local hard drive |
| Last Backup Information                            |                                                                                                    |
| Product Version                                    | 8.0.0.1891                                                                                                    |
| Timestamp                                          | 2014/03/05 11:01:06                                                                                                    |
| Settings (includes perou per user settings)        | Yes                                                                                                    |
| Per User Settings                                  | Yes                                                                                                    |
| Reports data                                       | Yes                                                                                                    |
| Junk box                                           | Yes                                                                                                    |
| Archive                                            | Yes                                                                                                    |
| Create a snapshot of the following data on t       | he Email Security server                                                                                                    |
| Settings (includes perou per user settings)        | Estmated time: 5 minute(s)                                                                                                    |
| Per User Settings                                  | Estmated time: 1 minute(s)                                                                                                    |
| Junk box                                           | Estruated time: 9 minute(s)                                                                                                    |
| Archive                                            | Estivated time: 5 minute(s)                                                                                                    |
| Reports data                                       | Estmated time: 1 minute(s)                                                                                                    |

- 3 Under the heading Create a snapshot of the following data on the Email SEcurity Server, select Settings.
- 4 Click Take Snapshot Now to create a snapshot.
- 5 Click **Download Snapshot** to save the snapshot to your local file system.

# **Upgrading Your Existing Firmware**

To upgrade the existing firmware on an Email Security appliance:

- 1 Log into your MySonicWall account and download the new Email Security firmware to your management computer.
- 2 Log into the Email Security management interface using the admin account.
- 3 Navigate to the **System > Advanced** page and scroll down to the **Upload Patch** section, under **Miscellaneous Settings**.

| Upload Patch                          |                                                                |
|---------------------------------------|----------------------------------------------------------------|
| Upload a new copy of a previously-dow | loaded version of Email Security to the server and install it. |
| Patch file:                           | Choose File No file chosen                                     |
| Apply Patch                           |                                                                |

4 Click **Choose File** to locate the Email Security firmware file on your local file system, and then click **Apply Patch**.

As part of the upgrade process, the Email Security appliance does reboot. The upgrade process could take quite a lot of time, depending on the size of your solution. All the settings and data are preserved.

CAUTION: Your ES8300 appliance is equipped with a battery backup unit on the RAID Controller Card, which allows the appliance to write volatile memory to disk in the event of a loss of power. This battery backup unit must be charged for 24 hours. When deploying your ES8300 appliance, follow the startup and registration instructions detailed in the *ES8300 Getting Started Guide*, and then allow the battery backup in the unit to charge for 24 hours. If the battery is not fully charged, some RAID features are turned off, and the appliance performance is temporarily impaired until the battery is fully charged.

### **Upgrading Your Existing Software**

The full installer for Email Security Software includes installation of Apache Tomcat, the Java Runtime Environment (JRE), Firebird, and MySQL as well as the base Email Security software.

**NOTE:** Before upgrading Email Security on a Windows server, be sure the server has the latest updates and service packs installed.

#### To upgrade your existing Email Security installation:

- 1 Log into your MySonicWall account and download the new Email Security Software installation file to the server running Email Security.
- 2 On the server running Email Security, double-click the Email Security installation file.
- 3 Click **Run** in the dialog box.

If you do not have direct access to the server, use a remote desktop connection to connect to the server and run the installation file on the server.

- 4 In the Welcome page of the installation wizard, click **Next**.
- 5 Read the License Agreement and then click **Next** to accept the agreement.
- 6 SonicWall recommends that Asian language packs be installed, and an alert is displayed if they are missing.
  - To proceed with the Email Security installation and install Asian language packs later, click Next.
  - To install Asian language packs prior to proceeding, click Cancel.

O NOTE: Installing Asian language packs is optional; however, the spam prevention capabilities of SonicWall Email Security may be diminished without them. Asian language packs can be installed before or after Email Security Software installation.

7 On the Destination Folder page, click **Browse** to select an alternate folder, or click **Next** to accept the default location.

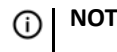

**NOTE:** This folder should not be scanned by an anti-virus engine.

8 On the Choose Data Folder page, click **Browse** to select an alternate folder, or click **Next** to accept the default location.

If the data folder is on a different disk drive than the install directory, ensure that it has fast read/write access with less than 10 millisecond latency. You can test latency with the ping command.

9 On the Start Installation page, click Next.

10 If requested, allow the installation of Tomcat, Firebird, and the Java Runtime Environment (J2RE).

If Tomcat is installed in this step, it prompts for the Apache Tomcat Web server port number. The default port is 80. If you are already running a Web server on port 80, you must change the port setting. SonicWall recommends port 8080.

11 Click Next to continue.

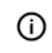

(i) NOTE: You can change the port number and configure HTTPS access after installation by using the Server **Configuration > User View Setup** page of the Email Security management interface.

12 After the installation finishes, click Finish in the Installation Complete page. A browser window displays the links to the Email Security user interface and documentation.

### **Installing the Virtual Appliance**

For information about installing SonicWall Email Security as a Virtual Appliance, see the *Email Security Virtual* Appliance Getting Started Guide, available at: https://www.mysonicwall.com

# SonicWall Support

Technical support is available to customers who have purchased SonicWall products with a valid maintenance contract and to customers who have trial versions.

The Support Portal provides self-help tools you can use to solve problems quickly and independently, 24 hours a day, 365 days a year. To access the Support Portal, go to https://www.sonicwall.com/support.

The Support Portal enables you to:

- View knowledge base articles and technical documentation
- View video tutorials
- Access MySonicWall
- Learn about SonicWall professional services
- Review SonicWall Support services and warranty information
- Register for training and certification
- Request technical support or customer service

To contact SonicWall Support, visit https://www.sonicwall.com/support/contact-support.

#### Copyright © 2017 SonicWall Inc. All rights reserved.

This product is protected by U.S. and international copyright and intellectual property laws. SonicWall is a trademark or registered trademark of SonicWall Inc. and/or its affiliates in the U.S.A. and/or other countries. All other trademarks and registered trademarks are property of their respective owners.

The information in this document is provided in connection with SonicWall Inc. and/or its affiliates' products. No license, express or implied, by estoppel or otherwise, to any intellectual property right is granted by this document or in connection with the sale of SonicWall products. EXCEPT AS SET FORTH IN THE TERMS AND CONDITIONS AS SPECIFIED IN THE LICENSE AGREEMENT FOR THIS PRODUCT, SONICWALL AND/OR ITS AFFILIATES ASSUME NO LIABILITY WHATSOEVER AND DISCLAIMS ANY EXPRESS, IMPLIED OR STATUTORY WARRANTY RELATING TO ITS PRODUCTS INCLUDING, BUT NOT LIMITED TO, THE IMPLIED WARRANTY OF MERCHANTABILITY, FITNESS FOR A PARTICULAR PURPOSE, OR NON-INFRINGEMENT. IN NO EVENT SHALL SONICWALL AND/OR ITS AFFILIATES BE LIABLE FOR ANY DIRECT, INDIRECT, CONSEQUENTIAL, PUNITIVE, SPECIAL OR INCIDENTAL DAMAGES (INCLUDING, WITHOUT LIMITATION, DAMAGES FOR LOSS OF PROFITS, BUSINESS INTERRUPTION OR LOSS OF INFORMATION) ARISING OUT OF THE USE OR INABILITY TO USE THIS DOCUMENT, EVEN IF SONICWALL AND/OR ITS AFFILIATES HAVE BEEN ADVISED OF THE POSSIBILITY OF SUCH DAMAGES. SonicWall and/or its affiliates make no representations or warranties with respect to the accuracy or completeness of the contents of this document and reserve the right to make changes to specifications and product descriptions at any time without notice. SonicWall Inc. and/or its affiliates do not make any commitment to update the information contained in this document.

For more information, visit https://www.sonicwall.com/legal/.

#### Legend

WARNING: A WARNING icon indicates a potential for property damage, personal injury, or death.

CAUTION: A CAUTION icon indicates potential damage to hardware or loss of data if instructions are not followed.

IMPORTANT NOTE, NOTE, TIP, MOBILE, or VIDEO: An information icon indicates supporting information.

Last updated: 8/30/17 232-004052-00 Rev A